# **Illinois Personal Finance Challenge**

# A Simple Guide to Creating Student Teams

## Step 1) Create Your Teams

When you first open the <u>teacher portal</u>, it will look like this.

| (Nat<br>a CEE                     | tional Personal Finance Challenge       |   |
|-----------------------------------|-----------------------------------------|---|
|                                   | SPONSORED BY THE UIC CENTER FOR ECON ED |   |
| TEAM MANAGEMENT<br>TEACHER LOGOUT | Team Administration                     |   |
| Home                              |                                         |   |
| The Rules                         |                                         |   |
| How It Works                      |                                         | - |

Select "Create New Team." On the next page, enter your students' first and last name, as well as what division they will be competing in (Middle School or High School). Teams must contain at least 3 students, but no more than 4 students.

| HER LOGOUT      | create New Team          |                                          |
|-----------------|--------------------------|------------------------------------------|
|                 | Team name                |                                          |
|                 | HS Team 1                |                                          |
|                 |                          |                                          |
|                 | Division                 | v                                        |
| iles            | right across             | •                                        |
|                 | Note to Teachers: Please | use Students legal name for registration |
| Works           | Student 1                |                                          |
| and Times       | First Name               | Last Name                                |
|                 | loho                     | Doe                                      |
| als             |                          |                                          |
|                 | Student 2                |                                          |
| ce              | First Name               | Last Name                                |
|                 | Jane                     | Smith                                    |
| ors             |                          |                                          |
|                 | Student 3                |                                          |
| New State       | First Name               | Last Name                                |
|                 |                          |                                          |
| ofile           |                          |                                          |
| Change Password | Student 4                |                                          |
|                 | First Name               | Last Name                                |
|                 |                          |                                          |
|                 |                          |                                          |

Click "Create Team." You will be redirected back to the teacher portal.

### Step 2) Getting Student Access Codes

For students to participate, they must use an access code you provide them with. You can find these access codes by either a) downloading a CSV file of all students you have registered, or b) viewing the codes for just one team on the website.

| TEAM MANAGEMENT | Team Administration                                                                  |
|-----------------|--------------------------------------------------------------------------------------|
| TEACHER LOGOUT  | Create new team                                                                      |
|                 | Download Teams and Access Codes   Download All Scores   Download All Category Scores |
| Home            | Note: Scores are updated as each team member completes the challenge.<br>            |
| The Rules       | HS Team 1 Edit Team   Student Access Codes   Scores   Category Scores                |
| How It Works    | • John Doe                                                                           |
| Dates and Times | Jane Smith     Jack Walker                                                           |
| Nationals       | • <u>Sam Jane</u>                                                                    |

To download the codes for all students, you should click "Download Teams and Access Codes," located under "Create New Team."

To download or view the codes for just one team, select "Student Access Codes," which is located next to "Edit Team."

### Step 3) Student Access

Students will have access to the testing portal during the testing window. Refer to the <u>Dates and Times page</u> for current testing windows.

Students should go to the Finance Challenge Website, and then select "<u>Student Access</u>" on the left-hand side. There, they will log in with their access code and take the assessment.